### How to submit an online application:

- 1. Create an Account at Sign in  $\cdot$  My Alta
- 2. Select the Create Account Tab:

| \land Alta California R | egional Center         | Contac    | t Us   <b>Q</b>   Sign-In/Create Account |
|-------------------------|------------------------|-----------|------------------------------------------|
| upport                  | JIO VOII               | nvitation |                                          |
| nrough                  | * User name * Password |           | ey.                                      |
|                         | C Remember Me          |           |                                          |
| RLY CHILDHOOD           | SCHOOL-AGE             | ADULTHOOD | FAMILY MEMBER                            |

3. Create a username and password:

| →) Sign in     | Create Account | Redeem invitation |
|----------------|----------------|-------------------|
| Register fo    | or a new local | account           |
| * Use          | rname          |                   |
| * Pas          | ssword         |                   |
| * Confirm page | ssword         |                   |
|                | Regis          | ster              |
|                |                |                   |
|                |                |                   |

4. Complete all required fields:

| Profile                  |                                                                                                    |                                            |  |  |
|--------------------------|----------------------------------------------------------------------------------------------------|--------------------------------------------|--|--|
| Profile name<br>Profile  | Please provide some information about yourself.<br>The <b>First Name</b> and <b>Last Name</b> you provide will be user in communication with you.<br>The <b>Email Address</b> and <b>Phone</b> number will be used to contact you.<br>• = required fields |                                            |  |  |
| Security Change Password | Your Information                                                                                                    | Title (for Professional/Clinical Accounts) |  |  |
| Change Email             | Last Name *                                                                                                    | Preferred Expressive Language •            |  |  |
|                          | Phone *<br>Provide a telephone number<br>E-mail *                                                                                                    | Preferred Written Language *               |  |  |

5. Creating an Alta account requires an email account: Free email service options:

<u>Google Mail</u> Yahoo Mail

6. Provide your address information:

| Full Physic | l Address              |  |
|-------------|------------------------|--|
|             |                        |  |
| Suite/Anar  | ment/Number (Physical) |  |
|             |                        |  |
|             |                        |  |
| Full Mailin | Address                |  |
|             |                        |  |
| - • •       |                        |  |
| Suite/Apar  | ment/Number (Mailing)  |  |
|             |                        |  |

Select the type of account you want to create:
 You must select only one.

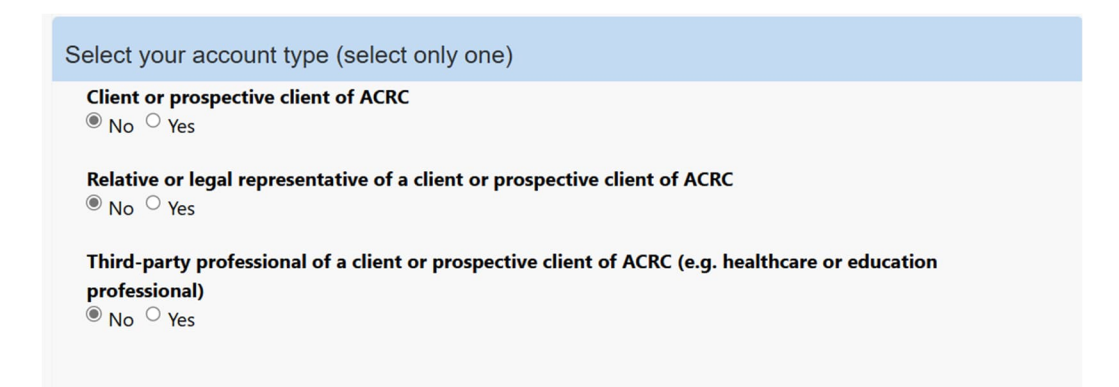

- 8. Let us know how we can contact you:
  - Email
    Fax
    Phone
    Mail
- 9. Once all required and optional information is completed, click Update:

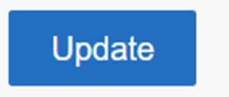

10. You will see a notification that your email requires confirmation, click the Confirm Email link:

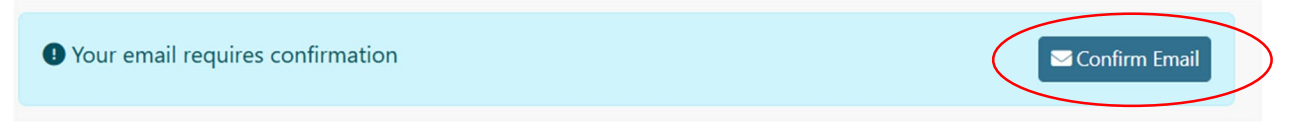

11. You will see a notification that a confirmation email has been sent:

| Con                        | firm E-mail                                                                                        |
|----------------------------|----------------------------------------------------------------------------------------------------|
| Confirm your E to confirm. | -mail: An email has been sent to below email address. Please follow instructions provided in email |
| E-mail                     | @yahoo.com                                                                                         |

12. Check you email account for an encrypted email from no\_reply (<u>no\_reply@altaregional.org</u>) with a subject line that reads Confirm your Account, Click the Read the message link:

## Confirm your account [Confidential] CRM:0739012 @

| N | no_reply<br>To: me·Sun, Apr 27 at 11:16 PM V                                  |
|---|-------------------------------------------------------------------------------|
|   | External images are now more secure, and shown by default. Change in Settings |
|   | no_reply (no_reply@altaregional.org) has sent you a protected message.        |
|   |                                                                               |
|   | Read the message                                                              |

13. Decrypting the email will require a One-Time Passcode:

We sent a one-time passcode to @yahoo.com.

Please check your email, enter the one-time passcode and click continue. The one-time passcode will expire in 15 minutes.

One-time passcode .....

This is a private computer. Keep me signed in for 12 hours.

#### O Continue

Didn't receive the one-time passcode? Check your spam folder or get another one-time passcode.

# 14. After you de-encrypt the email you can complete your registration, click the complete registration link:

#### Confirm your account [Confidential] CRM:0739012

Alta California Regional Center

| N no_reply <no_reply@altaregional.org><br/>4/28/2025 6:16:13 AM<br/>To: ■ vahoo.com *</no_reply@altaregional.org>                                                                                                    |        |
|----------------------------------------------------------------------------------------------------|--------|
| Encrypt: This message is encrypted. Recipients can't remove encryption.                                                                                                    |        |
| Thank you for registering for an Alta California Regional Center portal account. Your account requires confirmation. Please click the following link to complete the registration.                                                                          |        |
| Complete Registration                                                                                                    |        |
| Or you can copy the following URL and paste it into your web browser.                                                                                                    |        |
| https://altaconnect.powerappsportals.com/Account/Manage/ConfirmEmail?userId=c6679955-f623-f011-8c4d-<br>000d3a5a74da&code=STx9POhmPip7UCxsedEy5rt8oL3LWEcCCvVQdLb14sPwVolgHIGezbmMn2YXecr1o3HnixkySks7QvDPcPK5ibMwrxBt1xYx6Z04PfE8j5OWUVmoGCICHIZxpqGyedGqH | Usp1QW |
| If you believe you received this email in error, please forward this email to Atlas Help (atlashelp@altaregional.org).                                                                                                    |        |
| Please do not reply to this message. This email address is not monitored so we are unable to respond to any messages sent to this address.                                                                                                    |        |
| Thank You,                                                                                                    |        |

15. You will then see a message in your profile that your email has been confirmed successfully.

| Profile  |                                                                                                    |   |
|----------|----------------------------------------------------------------------------------------------------|---|
| TK Test  | Please provide some information about yourself.<br>The <b>First Name</b> and <b>Last Name</b> you provide will be user in communication with you.<br>The <b>Email Address</b> and <b>Phone</b> number will be used to contact you. |   |
| Profile  | * = required fields                                                                                                    |   |
| Security | ✓ Your email has been confirmed successfully.                                                                                                    | × |

16. You can then click the Home link to return to Home Page to begin a New Intake Request:

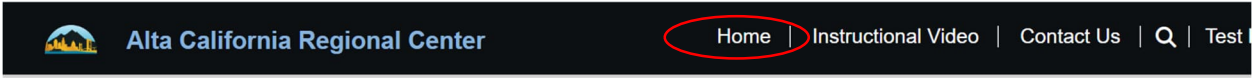

17. Click the New Intake Request link to begin an application:

| Alta California Regional Cer            | nter                        | Home         | Instructional V               | ideo   | Contact Us   <b>Q</b>   Te | est 🗾 - |
|-----------------------------------------|-----------------------------|--------------|-------------------------------|--------|----------------------------|---------|
| My Information                          | Summary                     |              |                               |        |                            |         |
| Profile                                 | <b>⊞</b> My Intake Requests |              |                               |        |                            |         |
| Test Kothe Choose File No file selected |                             |              |                               |        | New Intake Re              | quest   |
| Address                                 | First Name Last Name        | <u>2 DOB</u> | <u>Submitted</u><br><u>On</u> | Status | <u>Created On</u><br>↓     |         |